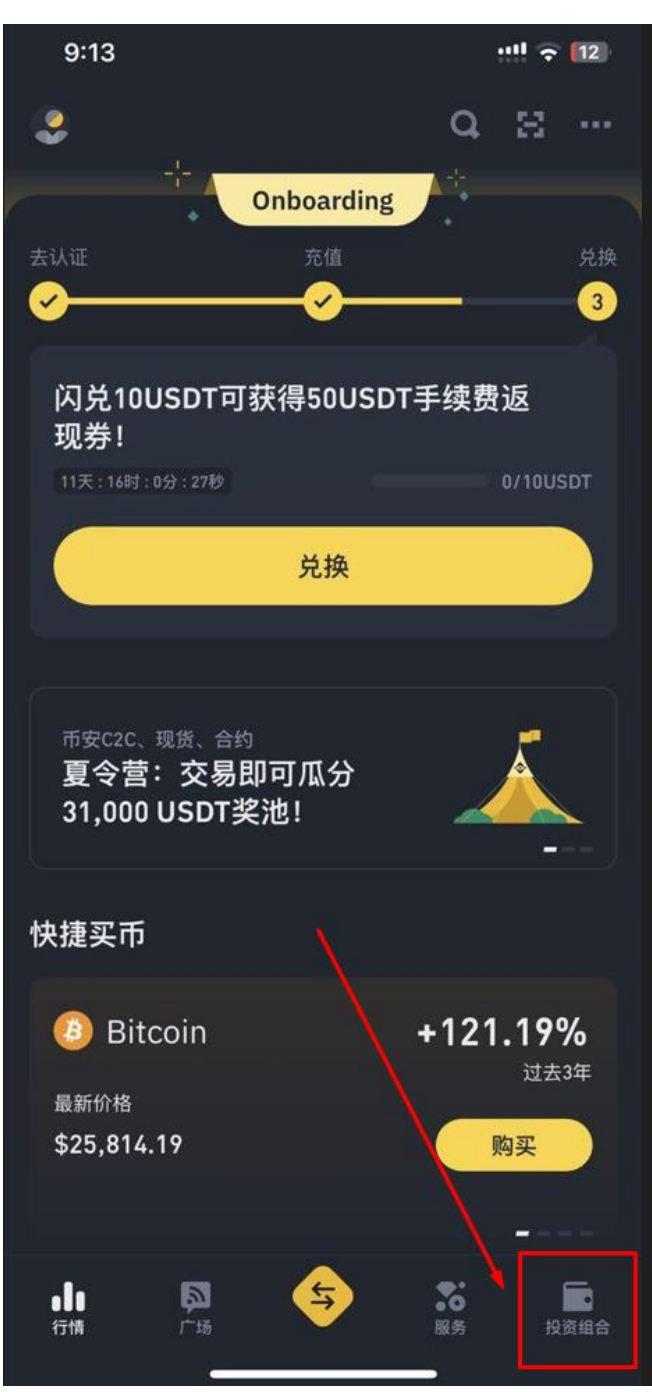

1、 进入币安 点击右下投资组合

## 2、 点击提现

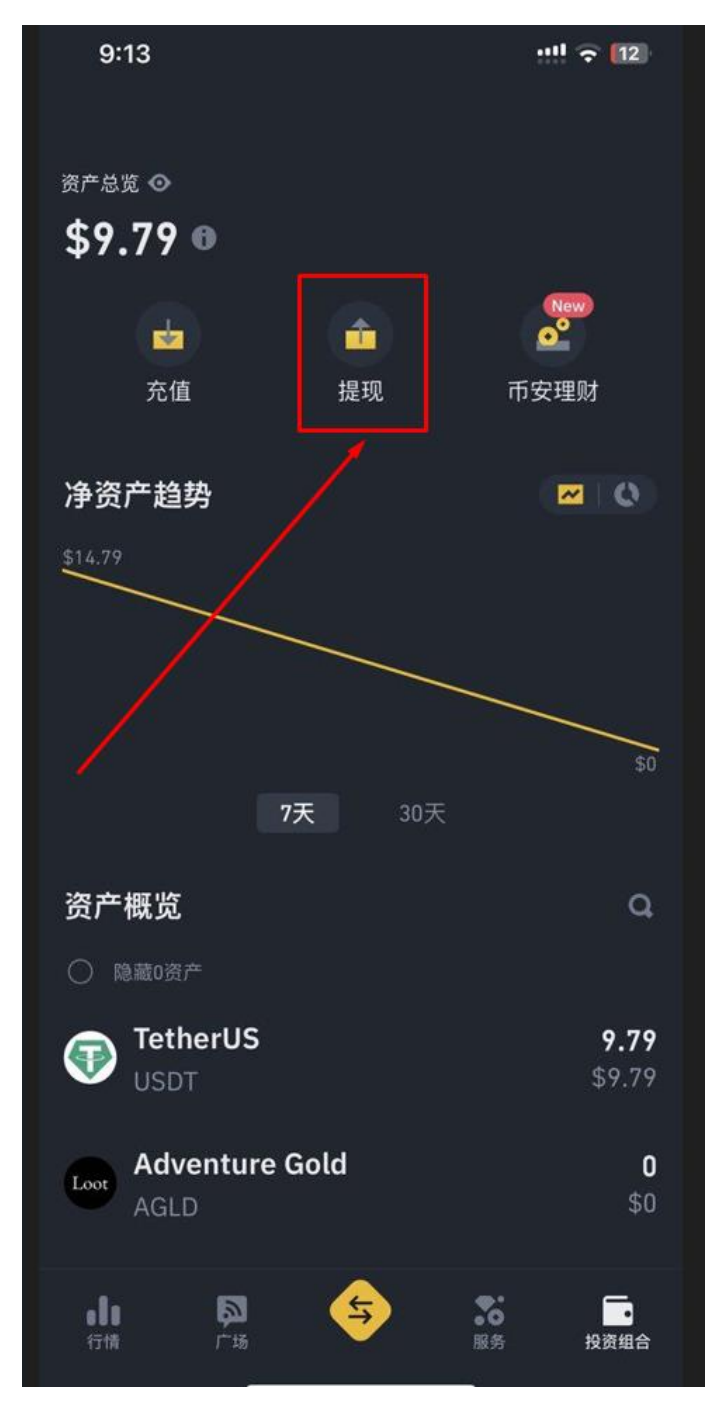

## 3、选择USDT

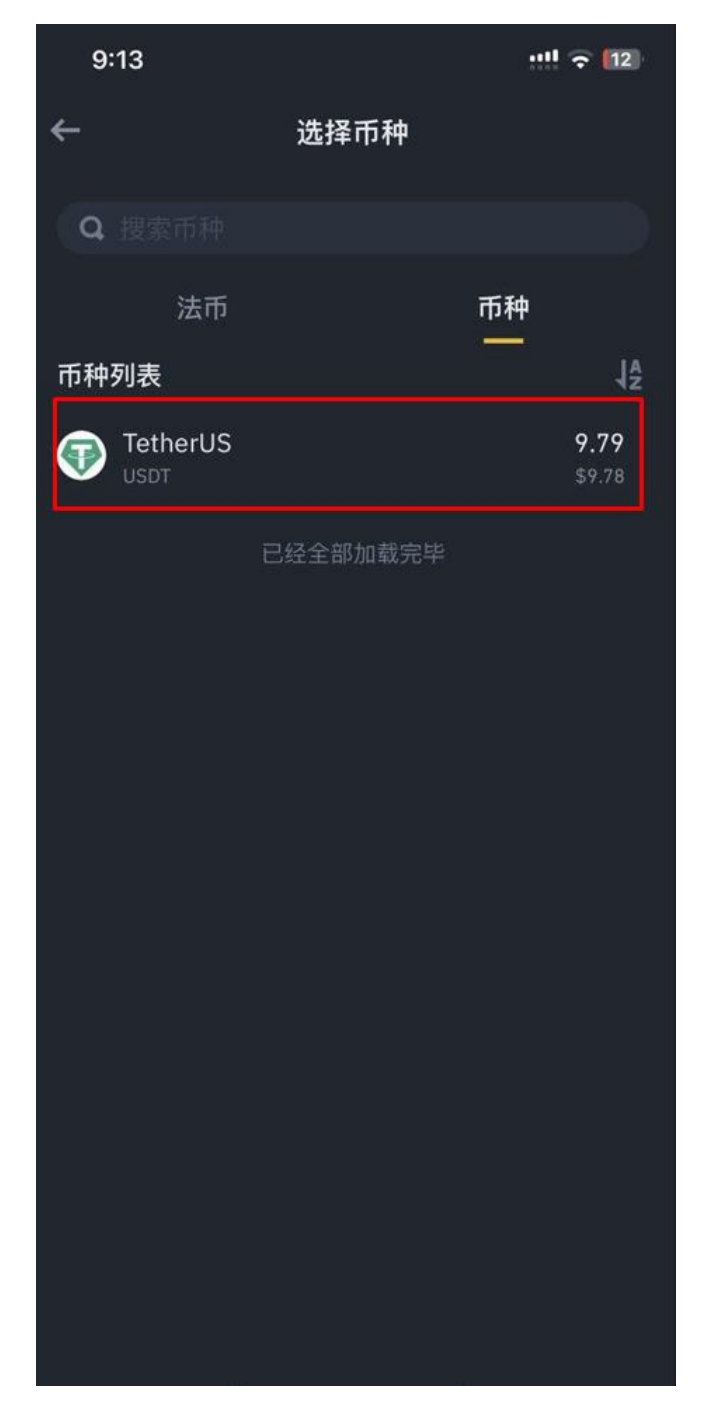

4、 至平台上 点击充值
 选择USDT-TRC2O输入充值金额

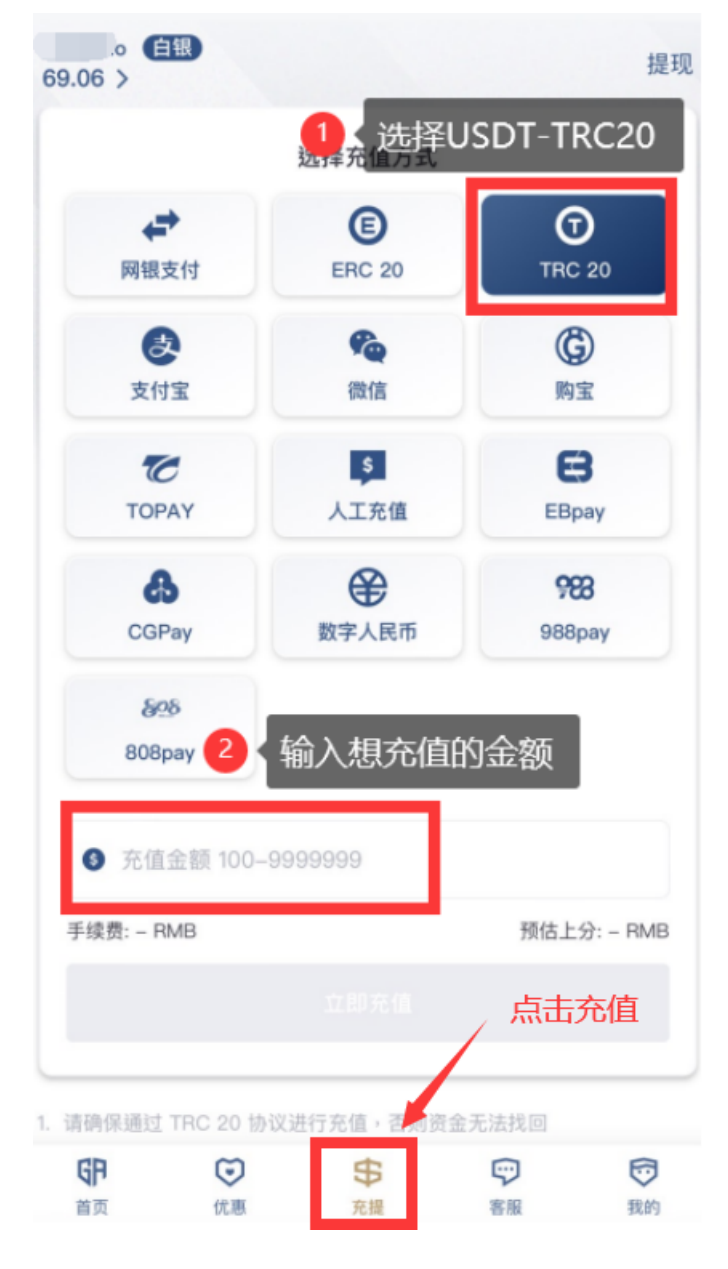

5、 找到平台提供的钱包收款地址 复制钱包地址

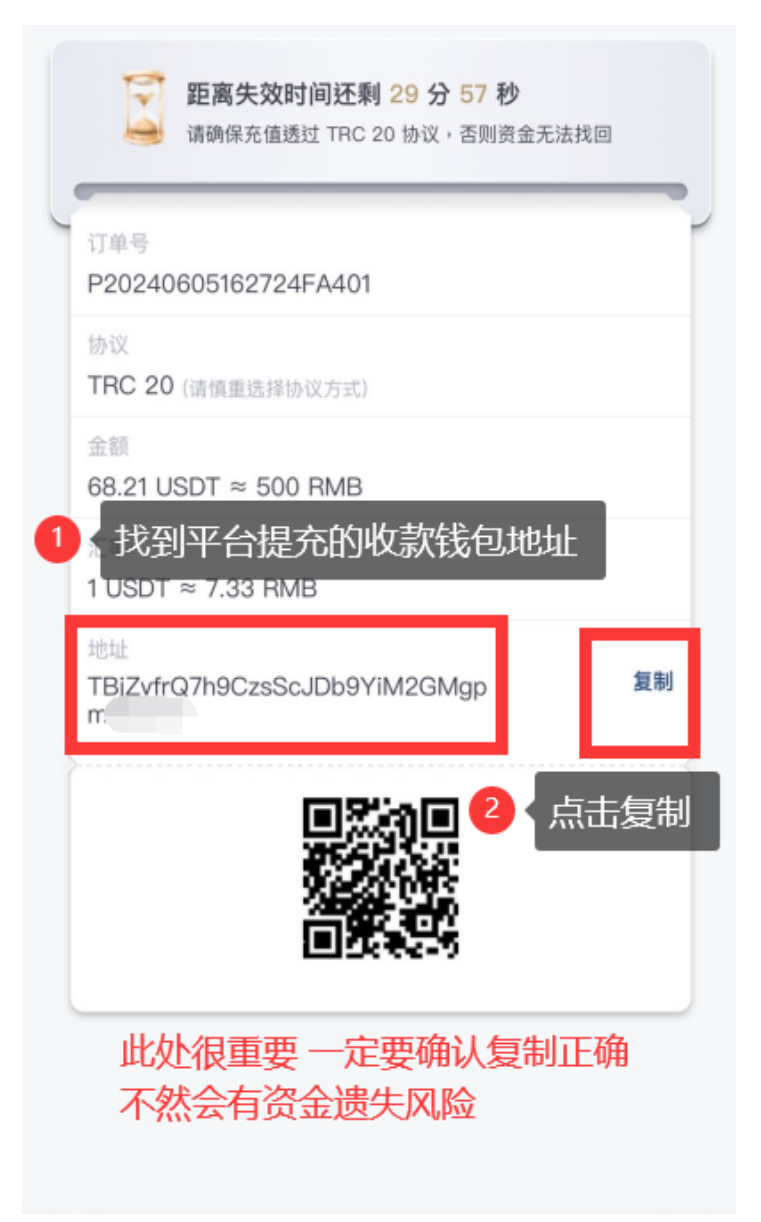

6、 打开币安APP,点击右下角资金点击提现。 在这边特别注意在币安买币必须等待24小时才能提现转帐 所以如果刚买是没办法直接转帐的建议提前一天,先买再用

|                                                                                                    | 交易平台            | Web3      |                                                                            |  |
|----------------------------------------------------------------------------------------------------|-----------------|-----------|----------------------------------------------------------------------------|--|
| 总览 <b>现货</b> 资                                                                                     | 金理财 1           | 合约 杠杆     | 跟单交易                                                                       |  |
| 总资产                                                                                                | <b>7</b> USDT • | ,<br>,    | ଶ                                                                          |  |
| 充值                                                                                                 | t l             | 記         | 划转                                                                         |  |
| <ul> <li>点击提现: 18,5688</li> <li>要先确认这个时候你已经买好USDT而</li> <li>资产</li> <li>且经过停留时间了才能正常使用哦</li> </ul> |                 |           |                                                                            |  |
| USDT<br>TetherUS                                                                                   |                 |           | <b>1,545.678242</b><br>1,545.67 USDT                                       |  |
| TRX<br>TRON<br>平均成本<br>今日盈亏                                                                        |                 |           | <b>73.8261</b><br>8.39 USDT<br><b>\$0.13522</b><br>- <b>\$0.04(-0.45%)</b> |  |
| BNB<br>BNB                                                                                         |                 |           | 0.00                                                                       |  |
|                                                                                                    |                 |           |                                                                            |  |
| BTC<br>Bitcoin                                                                                     |                 |           | 0.00                                                                       |  |
| <ul> <li>BTC<br/>Bitcoin</li> <li>ETH<br/>Ethereum</li> </ul>                                      |                 |           | 0.00                                                                       |  |
| <ul> <li>BTC<br/>Bitcoin</li> <li>ETH<br/>Ethereum</li> <li>PEPE<br/>Pepe</li> </ul>               | 1 打             | I开币安,<br> | 0.00<br>0.00<br>点击资金<br>0.00                                               |  |

7、 在搜索列找到USDT 点击USDT 并在提示中点击区块链转帐

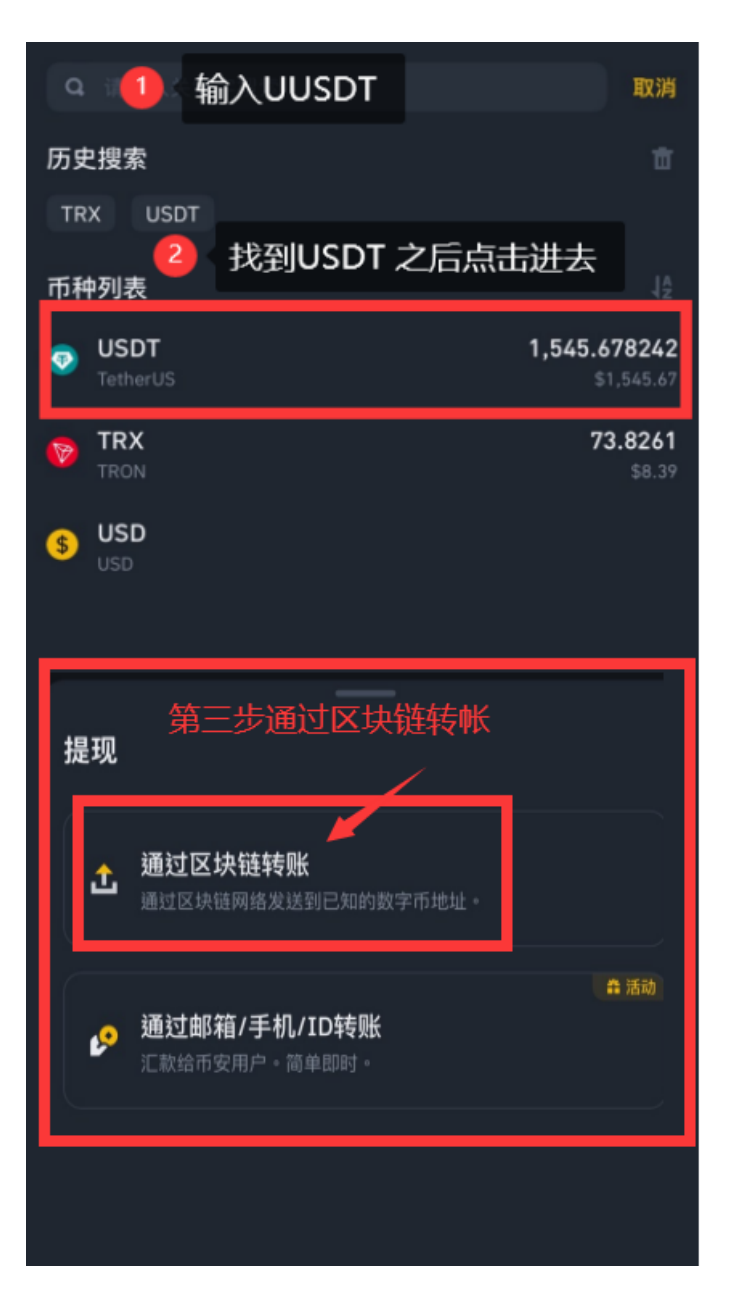

、 8 贴上平台给的钱包地址USDT 选择转帐网路<u>点击TRON(TRC2O)</u> 输入提现的U数量 <mark>记得这个步骤会有1U的手续费</mark> 实际到帐金额跟平台上提交的金额 必须相同,才会自动到帐。

| ÷                                                       | 发送USDT                                         | 5                            |
|---------------------------------------------------------|------------------------------------------------|------------------------------|
| 如果您向韩国的交易<br>Binance账户相同的 <mark>1     这边贴</mark> _      | B平台提币,请确保接收方账户的<br>KYC信息。否则,接收平台可能<br>上平台给的收款地 | 更用与您当前<br>无法上账。<br><u>壮上</u> |
| 地址                                                      |                                                |                              |
| TBjZvfrQ7h9CzsS                                         | ScJDb9YiM2GMgf                                 | ΘΞ                           |
| 转账网络 ❶                                                  | 点此查看最近提现地址和已经保                                 | 存的地址。 🗙                      |
| Tron (TRC20)                                            | 2 选择TRC20                                      | 网路                           |
| 提现数量 🛈                                                  | _                                              |                              |
| 最少 8                                                    | USD                                            | DT 全部提现                      |
|                                                         | <sup>1.545</sup><br>立的USDT数量                   | 5.678242 USDT 🔗              |
| *合约信息                                                   | 与1U手续费                                         |                              |
| *请勿直接提现至众筹或I<br>*请勿与受制裁实体进行公                            | CO地址,否则将无法收到众筹或<br>č易。 了解详情                    | ίICO发放的代币。                   |
| 177720100(TA1)2                                         |                                                |                              |
|                                                         |                                                |                              |
| <ul> <li>         ④ 记得看实际         金额一致2     </li> </ul> | 示到帐金额要跟平台<br>十会自动到帐哦                           | 合上提交的                        |
| 到账数量 😄                                                  |                                                |                              |
| <b>0.00 USDT</b><br>网络手续费 1.00 USDT                     |                                                | 提现                           |

## 9、 最后确认转帐地址跟数量 没有问题之后点击确认就完成了

转出成功后等待3分钟就会自动到帐。

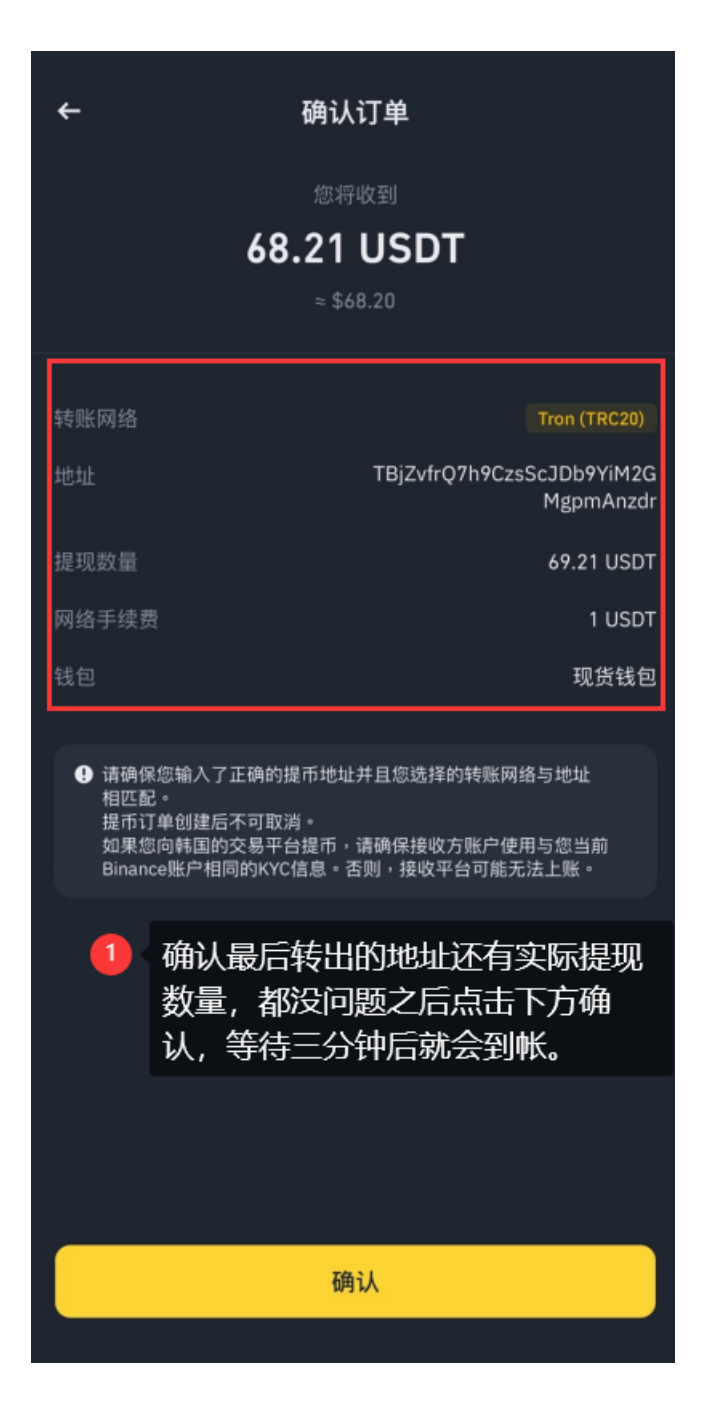